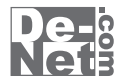

# 電子書籍作成

# 取り扱い説明書

- シリアルナンバー

| DE-258 |

※シリアルナンバーを再発行することはできません。

シリアルナンバーはアップデートファイルをダウンロードする際や ユーザー登録を行う際などに必要となります。

製品ご利用前に必ずお読みください。 この取り扱い説明書は大切に保管してください。

※シリアルナンバーを再発行することはできません。 シリアルナンバーはアップデートファイルをダウンロードする際などに必要となります。

| 動作環境・その他             |             |
|----------------------|-------------|
| インストール・アンインストール方法    | 3~5         |
| 起動方法                 | б           |
| 画面・各部の説明             | ······ 7~12 |
| 電子書籍をつくってみる          |             |
| 1.ファイルを新規作成する        |             |
| 2.テキストを入力する          | 15          |
| 3.テキストの種類、サイズ、色を変更する | 15~16       |

目 次

| 4.画像フォルダを使用する 17      |
|-----------------------|
| 5.画像ファイルを挿入する18~19    |
| 6.テキストの行揃え、インデントの設定20 |
| 7.リンクを設定する21          |
| 8.ページを追加、保存する 22      |

## 電子書籍をつくってみる(応用編)

| 行間を調整する ・・・・・   |       |
|-----------------|-------|
| テキストの回り込み       | 24~25 |
| 区切り線を挿入する       |       |
| 取り消し線を表示する      |       |
| ソフトウェアをダウンロードする |       |
| Q&A             |       |
| MEMO ·····      |       |
| ユーザーサポート        |       |

#### 電子書籍作成 目次

# 動作環境・その他

## 動作環境

| 対応 PC                             | メーカーサポートを受けられる Windows パソコン ※Mac には対応しておりません。                |  |  |
|-----------------------------------|--------------------------------------------------------------|--|--|
| OS                                | Windows 7 / Vista / XP                                       |  |  |
| ※日本語版 OS の 32 ビット、64 ビット版専用ソフトです。 |                                                              |  |  |
|                                   | ※OS が正常に動作している環境でお使いください。対応 OS の動作環境を満たした環境でのご利用が前提となります。    |  |  |
|                                   | 最新のサービスパック及びアップデートがされている環境でお使いください。                          |  |  |
|                                   | Server OS には対応しておりません。管理者権限を持ったユーザーでお使いください。                 |  |  |
|                                   | マイクロソフトのサポート期間が終了している OS での動作は保証いたしません。                      |  |  |
| CPU                               | 1.0 GHz Pentium または同等クラスのプロセッサー以上                            |  |  |
| メモリ                               | 512MB 以上必須 (Windows Vista、7 の場合は 1GB 以上必須 )                  |  |  |
| ディスプレイ                            | 1024×768 以上の解像度で色深度 32bit True Color 以上の表示をサポートしている環境        |  |  |
| CD-ROM                            | 倍速以上                                                         |  |  |
| ハードディスク                           | 1GB 以上の空き容量 (インストール時)※これ以外にデータ保存の為の空き容量が必要となります。             |  |  |
|                                   | ※.NetFramework 4.0 をインストールする場合には、上記とは別に 869MB の空き容量が必要となります。 |  |  |
| その他                               | インターネット接続環境必須                                                |  |  |
|                                   | ※.NetFramework 4.0 のインストールや本ソフトに関する最新情報の確認、アップデートを行う際に       |  |  |
|                                   | インターネット環境が必要となります。                                           |  |  |

## その他

#### 対応ファイル

保存ファイル形式:ePub

画像読込可能形式:BMP/JPEG/GIF/PNG

※BMP / JPEG / GIF / PNG ファイルは、一般的な Windows 標準のファイルを基準としています。

特殊なファイル (CMYK モードの物や、Web 表示に特化したファイル等)は、本ソフト上では正常に読み込めない場合があります。

## ご注意

※多数の画像や、画素数の多い画像を扱うとパソコンの動作に遅延等が見られる場合もあります。

※文字の入力にはお使いのパソコンにインストールされているフォントから選択して使用することができます。

本ソフトにはフォントは収録されていません、また一部のフォントは使用できない場合があります。

※スマートフォン、iPhone・iPad、電子書籍リーダーなどに転送する機能はありません。

※本ソフトをご利用いただくには ePub 形式に対応した機器・環境が必要となります。

また、使用している機器によっては文字や画像などの表示が異なります。

※本ソフトで配置した画像はサイズによって端末で表示した場合にデザインや配置が崩れる場合があります。

※他のソフトとの互換性はありません。

※弊社ではソフトの動作関係のみのサポートとさせていただきます。パソコン本体、各種ハードウェア、また各種ソフトウェアについて お問い合わせやサポートにつきましては、各メーカーに直接お問い合わせください。

※弊社のソフトは1つのパソコンに1ユーザー1ライセンスとなっております。

複数の台数でソフトを使用される場合は台数分のソフトをご用意ください。

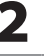

# インストール・アンインストール方法 -

| インストール方法                                                                                                    | お使いのパソコンに『電子書籍作成』をインストールします。                                                                                                    |
|----------------------------------------------------------------------------------------------------|----------------------------------------------------------------------------------------------------|
| <ul> <li><i>インストールする前に・・・</i><br/>本ソフトをインストールする前に、次の</li> <li><b>ハードディスクの空き容量</b><br/>ハードディスクの空き容量が1GB以上必要(左記以)</li> <li>管理者権限について<br/>インストールするパソコンの管理者権限を持ってい</li> <li>アプリケーションソフトの停止<br/>インストールする前にウィルス対策ソフトなどの常<br/>※WindowsOSやお使いのパソコンそのものが不安定な</li> </ul> | 項目をご確認ください。<br>外に作成するデータ用の空き容量も必要)です。<br>る方がインストールを行ってください。<br>駐ソフトや他のアプリケーションを停止してください。<br>場合も、正常にインストールが行われない場合があります。                                                                                    |
| (                                                                                                    | 手順1 CD-ROMドライブに本パッケージのCD-ROMを入れます。 CD-ROMが認識されると、左のような画面が自動で表示されますので、<br>内容を確認して 同意する ボタンをクリックします。 最初に「Microsoft .NET Framework」のインストールが始まります。 「Microsoft .NET Framework」は、「電子書籍作成」を使用する上で<br>必要なソフトになります。 |
| S ###### セットアップ     Microsoft .NET Framework 4 0:86 および x64) をインストールしてい ます     オキ     オキンセル(C)                                                                                                    | 「Microsoft .NET Framework」のインストールが開始されます。                                                                                                    |
| memo<br>インストールが自動で始まらない場<br>次の手順でインストールを始めてくださ<br>① コンピューター(※)をダブルクリックします。<br>② CDまたはDVDドライブをダブルクリックします。<br>③ [setup]をダブルクリックします。<br>※Windows XPは[マイコンピュータ]と表示されています。<br>※Windows Vistaは[コンピュータ]と表示されています。                                                     | い。<br>[setup]をダブル<br>クリックします。                                                                                                    |
| 電子書籍作成                                                                                                    | 3 インストール・アンインストール方法                                                                                                    |

インストール・アンインストール方法

# インストール・アンインストール方法

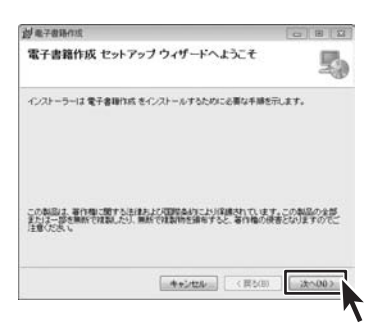

| インストール フォルダーの選択                                                    | 5                                        |
|--------------------------------------------------------------------|------------------------------------------|
| インストーラーは次のフォルダーへ 電子書籍作成 きインストール                                    | ust.                                     |
| このフォルダービーンストールするにはたいきクリックしています<br>トールするには、アドレスを入力するか(参照)をクリックしています | R、1月のフォルダーにインス                           |
| フォルダー(D)                                                           |                                          |
| OVProgram FilesX株式会社デネット¥電子書種的成¥                                   | ●\$4(g)                                  |
|                                                                    | ディスク領域(D)。                               |
| 電子書籍的は6.8歳在のユーザー用め、またはすべてのユーザー用。<br>© すべてのユーザー(E)<br>章 このユーザーのみ(E) | こインストールします                               |
| (++>+t=) (<)                                                       | (国)の方(国)の方(国)の方(国)の方(国)の方(国)の方(国)の方(国)の方 |
|                                                                    |                                          |

# 手順2

## **2** 電子書籍作成のインストール画面が表示されます。

「電子書籍作成セットアップウィザードへようこそ」の画面が表示されます。 注意書きを確認し、続けてインストールを行う場合は、次へ ボタンをクリック してください。

## 手順3 インストール先を確認します。

インストール先を変更することができます。 変更する場合は、参照 ボタンをクリックしてインストール先を指定してください。 通常はインストール先を変更しなくても問題はありません。 ディスク領域 をクリックすると、「電子書籍作成」をインストールできる ドライブと、各ドライブのディスク容量を表示します。 次に、「電子書籍作成」を現在のユーザー用か、すべてのユーザーにインストール するかを選択します。チェックボタンをクリックして選択ください。 選択が終わりましたら、次へ ボタンをクリックしてください。

| 討戰子會時代成                     |              |
|-----------------------------|--------------|
| インストールの確認                   | 5            |
| 電子書籍作成をインストールする準備ができました。    |              |
| DたへJをクリックしてインストールを開始してOSあ v |              |
|                             |              |
|                             |              |
|                             |              |
|                             |              |
|                             |              |
|                             |              |
| [                           |              |
| キャンセル                       | (第3回) 法(四) ( |

## 手順4 電子書籍作成インストール開始の確認

インストールする準備ができましたので、インストールを行う場合は、 次へ ボタンをクリックしてください。インストールが開始されます。

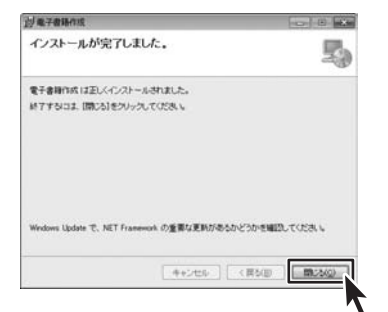

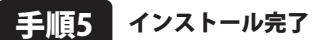

Δ

インストールが正常に終了すると左のような画面が表示されます。 閉じる ボタンをクリックしてください。

「Microsoft .NET Framework」と「電子書籍作成」のインストールが 完了しました。

#### 電子書籍作成

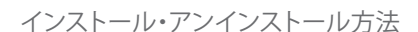

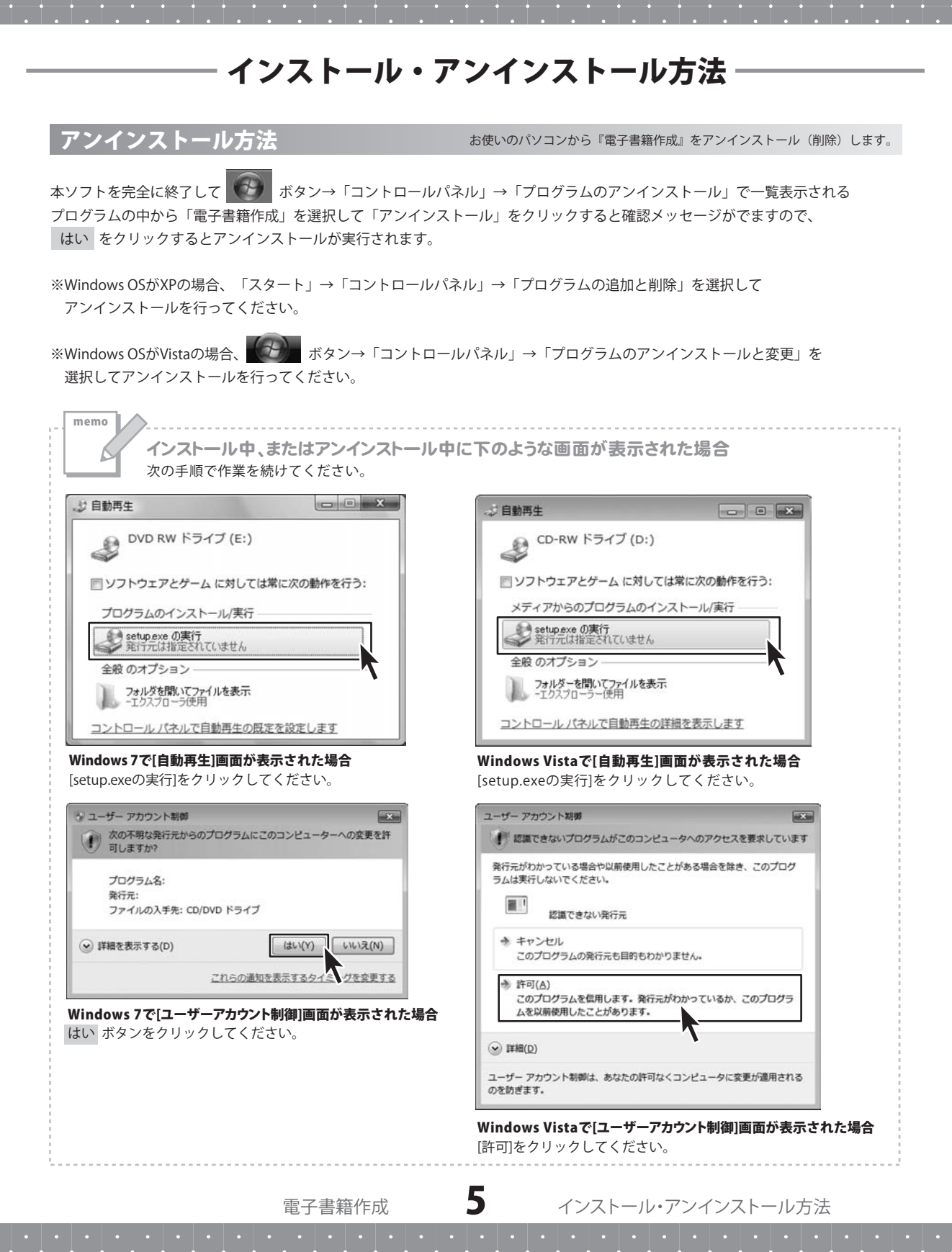

# 起動方法

| <ul> <li>         Ø Internet Explorer         Ø         Windows DVD メーカー          Windows FAX とスキャン         </li> </ul>                                                                            |                                      |
|----------------------------------------------------------------------------------------------------|--------------------------------------|
| <ul> <li>              Windows Media Center             Windows Media Player             Windows Update             Windows Update             XPS ビューアー             デスクトップ カジェット      </li> </ul> | ドキュメント<br>ピクチャ<br>ミュージック             |
| <ul> <li></li></ul>                                                                                                    | ゲーム<br>コンピューター                       |
|                                                                                                    | コントロール パネル<br>デバイスとプリンター<br>既定のプログラム |
| ▲ 前に戻る                                                                                                    | へルプとサポート<br>Windows セキュリティ           |
| [プログラムとファイルの検索  の                                                                                                    | D277 •                               |

| ソフトウェア最新版について               |
|-----------------------------|
| ソフトウェア最新版を弊社ホームページよりダウンロード  |
| を行い、お客様がお使いのソフトウェアを最新の      |
| ソフトウェアへ更新します。               |
| ソフトウェア最新版をご利用いただくことで、より快適に  |
| 弊社ソフトウェアをご利用いただくことが可能となります。 |
| 下記、デネットホームページよりソフトウェアの最新情報  |
| をご確認ください。                   |
| nttp://www.de-net.com       |

## スタートメニューからの起動

ボタン(Windows XPの場合は[スタート]ボタン)をクリックして 「すべてのプログラム」→「De-net」→「電子書籍作成」とたどって「電子書籍作成」をクリックしま すと 本ソフトが起動します。

## デスクトップショートカットからの起動

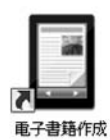

← 電子書籍作成 ショートカット

正常にインストールが完了しますと、デスクトップに上の様なショートカットアイコンができます。 ダブルクリックをすると、本ソフトが起動します。

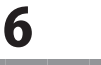

## 画面・各部の説明

## メイン画面

本ソフトを起動(方法は6ページを参照)すると、下のようなメイン画面が表示されます。

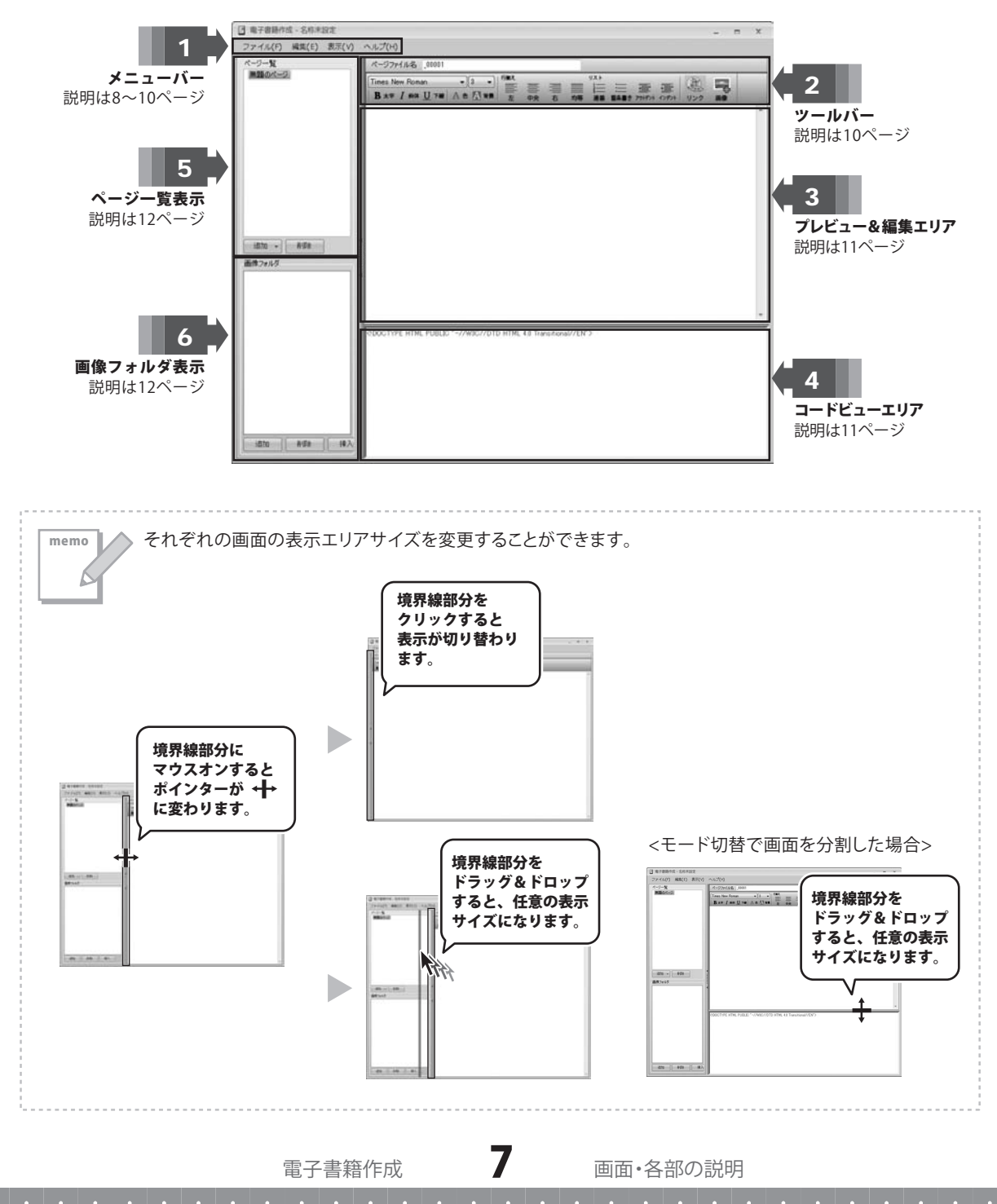

画面・各部の説明

# 1 メニューバー

## ファイルメニュー

**新規作成** 新規でファイルを作成します。

## 開く

既存のファイルを開きます。

## 書籍情報

タイトル、著者、出版者、発行日を入力できます。

## 保存

作成したファイルを保存します。

## 名前をつけて保存

作成した電子書籍ファイルに名前を付けて保存します。 (拡張子.ebook)

## ePubファイルを作成

作成した電子書籍ファイルを、ePub形式で保存します。 (拡張子.epub)

## 閉じる

作成した電子書籍ファイルを閉じます。

| 7 | アイル(E)                  |        |
|---|-------------------------|--------|
| - | 新規作成                    | Ctrl+N |
|   | 開<                      | Ctrl+0 |
|   | - 書籍情報(B)               | Ctrl+B |
|   | 保存( <u>S</u> )          | Ctrl+S |
|   | 名前をつけて保存( <u>A</u> )    | Ctrl+A |
|   | ePubファイルを作成( <u>E</u> ) | Ctrl+E |
|   | 閉じる(凶)                  |        |

| -     | 周報 X                                                   |
|-------|--------------------------------------------------------|
| 1 HJL | 京都を歩く                                                  |
| 衝     | 出根戸 太郎                                                 |
| 版者    |                                                        |
| 行日    | 2011/03/05                                             |
| ano.  | 274004.01301132101221013241240.00001 ##8102470414# 2.5 |
| イます   | トル、著者、出版者、発行日を入力<br>す。<br>ぶ終わりましたら、「OK」ボタンを            |

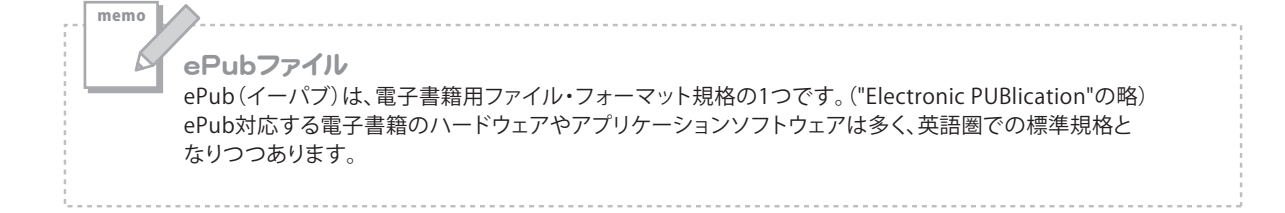

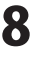

## 1 メニューバー

## 編集メニュー

#### ページ追加

新しくページを追加します。ページを追加すると左画面のページー覧表示に ページタイトルが追加されます。

## ページ削除

ページを削除します。

#### 太字

テキストを太字にします。

#### 斜体

テキストを斜体にします。

#### 下線

テキストに下線をひきます。

#### フォント色

テキストに色をつけます。

## 背景色

色を選択してテキストの背景に色をつけます。

#### リンク設定

リンクを設定したいテキストまたは画像ファイル等を選択して、リンク先を指定します。 「URL(ホームページアドレス)」へのリンク設定や、ページ内にリンクを設定できます。

## 画像挿入

写真やイラストの画像ファイルを挿入します。

#### 左寄せ

左寄せにしたいテキストの行にカーソルを置くか、複数行のテキストをドラッグで選択して テキストを左寄せします。

## 中央寄せ

中央寄せにしたいテキストの行にカーソルを置くか、複数行のテキストをドラッグで選択して テキストを中央寄せします。

右寄せ

右寄せにしたいテキストの行にカーソルを置くか、複数行のテキストをドラッグで選択して テキストを右寄せします。

#### 均等配置

均等配置にしたいテキストの行にカーソルを置くか、複数行のテキストをドラッグで選択して テキストを均等配置します。

#### 連番リスト

複数行のテキストに連番をつけてリストにします。

#### 箇条書き

複数行のテキストを箇条書きのリストにします。

## アウトデント

1行または複数行のテキストが始まる位置を、ほかの行よりも左(外側)に配置します。

#### インデント

1行または複数行のテキストが始まる位置を、ほかの行よりも右(内側)に配置します。

| ページ追加( <u>I</u> ) |
|-------------------|
| ページ削除( <u>D</u> ) |
| 太字                |
| 斜体                |
| 下線                |
| フォント色             |
| 背景色               |
| リンク設定             |
| 画像挿入              |
| 左寄せ               |
| 中央寄せ              |
| 右寄せ               |
| 均等配置              |
| 連番リスト             |
| 箇条書き              |
| アウトデント            |
| インデント             |

編集(E)

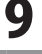

# 1 メニューバー

## 表示

モード切替

コードビューエリアの表示、非表示を切り替えます。 HTML文書を確認したり、直接編集する場合に使用します。

ヘルプ

**バージョン** バージョン情報を表示します。

表示(⊻) モード切替(S)

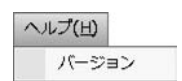

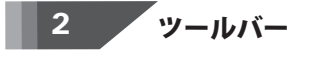

## ページファイル名

書類情報で設定した書籍情報のタイトルの後ろに連番で ファイル名を作成します。ファイル名を変更することも できます。

ページファイル名 \_00001

## フォントの種類、サイズを選択

フォントの種類、サイズを指定します。

Times New Roman 👻 3 👻

- **B \*\* 太字** テキストを太字にします。
- *I* **## 斜体** テキストを斜体にします。
- **<u>し</u> 下線** テキストに下線をひきます。
- A e フォント色 テキストに色をつけます。
- ▲ ¥■ 背景色 色を選択してテキストの背景に色をつけます。

|     | 行揃え                       |
|-----|---------------------------|
|     | <b>左</b><br>テキストを左寄せにします。 |
| =   | 中 <b>中</b>                |
| - 夬 | テキストを中央寄せにします             |

=

テキストを中央寄せにします。

**右** テキストを右寄せにします。

## 均等

テキストを均等に配置にします。

## リスト

- **連番** テキストに連番(1,2,3・・・)をつけます。
- アウトデント アサチン テキストが始まる位置を、左(外側)に配置します。
- インデントテキストが始まる位置を、右(内側)に配置します。

 リンク
 テキストまたは画像ファイルにリンクをはります。
 リンク設定画面が表示されますので、リンク先を 指定します。

**画像** 写真やイラストの画像ファイルを挿入します。

電子書籍作成

0

## 画面・各部の説明

## 画面・各部の説明

## 3 プレビュー&編集エリア

テキストを入力したり、ツールバーの機能を 使用してページを編集するエリアです。

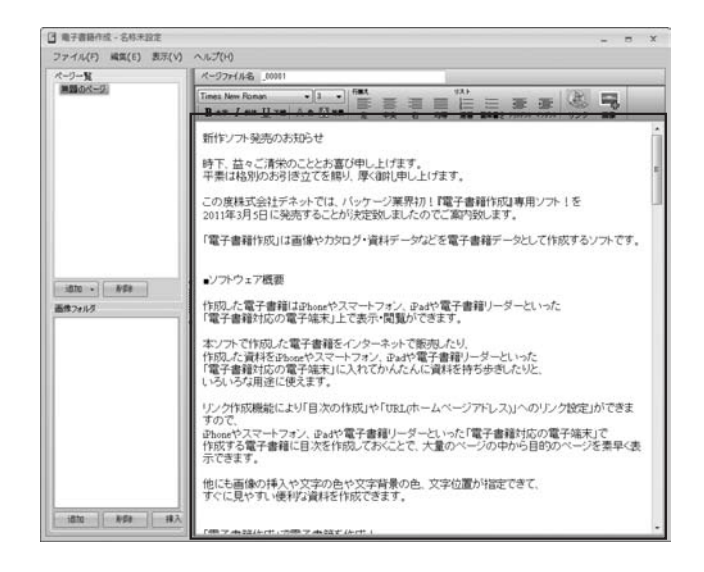

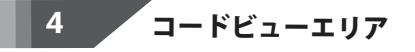

[メニューバー]→[表示]→[モード切替]で 下半分にコードビューエリアが表示されます。 HTMLコードを直接編集したい時に、 コードビューエリアを表示させてページを 編集します。

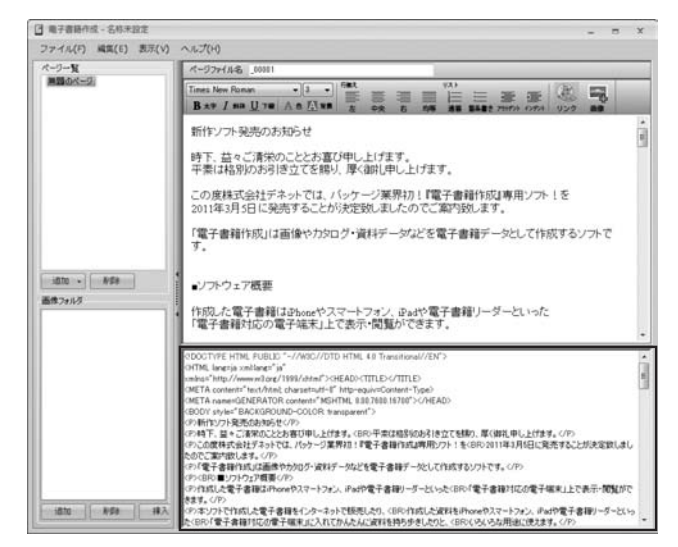

# 画面・各部の説明

# 5 ページー覧表示

書籍ファイルのページ構成を確認できます。 ページの追加や削除をしたり、ファイルの名称を 変更することができます。

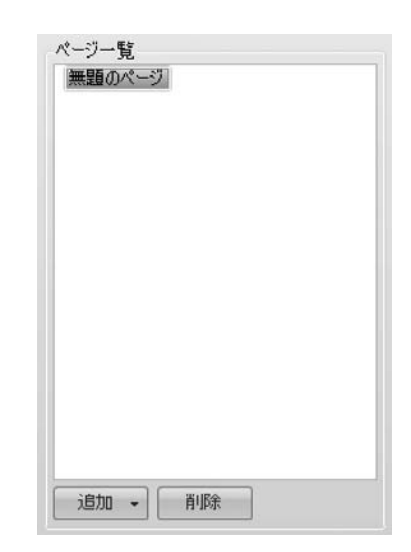

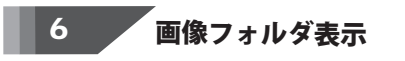

使用したい画像をフォルダに追加することができます。 対応するファイルは、[BMP、JPEG、GIF、PNG]です。

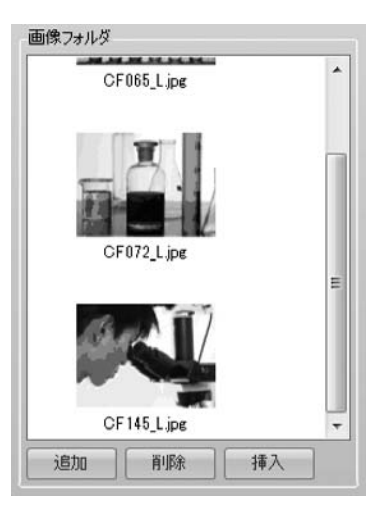

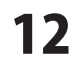

ここでは、下記のような電子書籍の作り方を順を追って説明いたします。

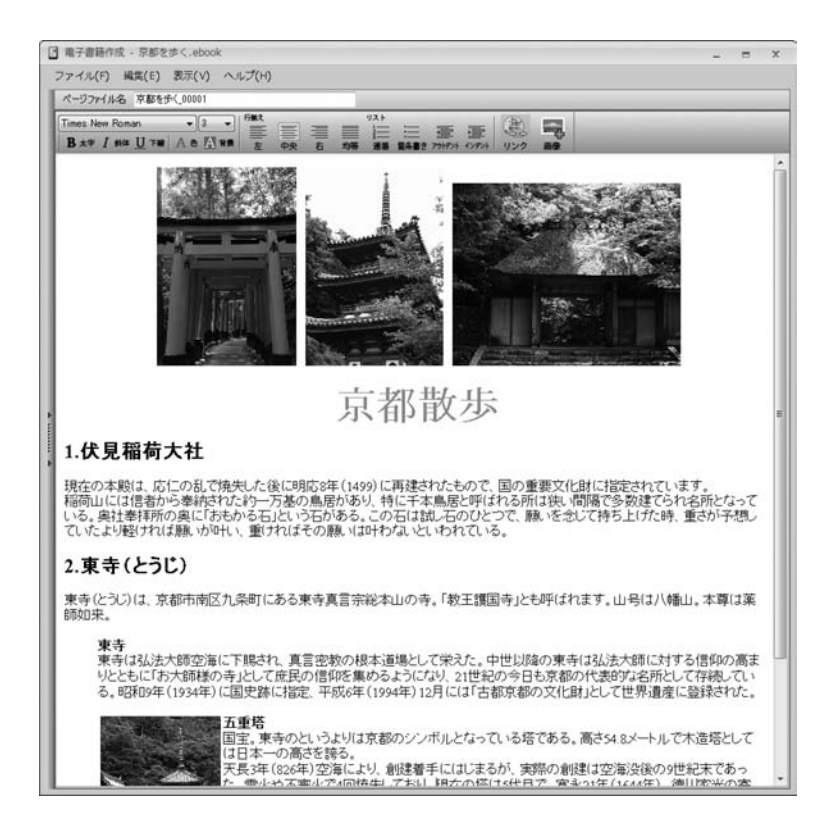

ファイルを新規作成する(14ページ)

 ファイルを新規作成する(15ページ)

 テキストを入力する(15ページ)

 テキストの種類、サイズ、色を変更する(15ページ)

 画像フォルダを使用する(17ページ)

 画像フォルダを使用する(17ページ)

 画像ファイルを挿入する(18ページ)

 テキストの行揃え、インデントの設定(20ページ)

 ア・キストの行揃え、インデントの設定(20ページ)

 デキストの行揃え、インデントの設定(20ページ)

13

電子書籍作成

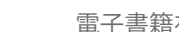

## 1 ファイルを新規作成する

「電子書籍作成」を起動すると、 作業の開始画面が表示されます。

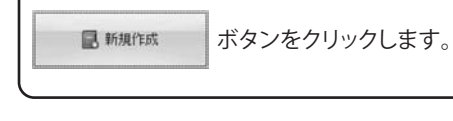

「新しく作成する電子書籍の書籍情報を入力して ください。」というメッセージが表示されます。 「OK」ボタンをクリックします。

新しく作成する電子書籍のタイトル、著者、出版者、 発行日を入力します。 入力が終わりましたら、「OK」ボタンをクリック します。

「書籍 ID を新規採番する」をクリックすると、 自動で ID 番号を設定します。

「電子書籍作成」のメイン画面が表示されます。

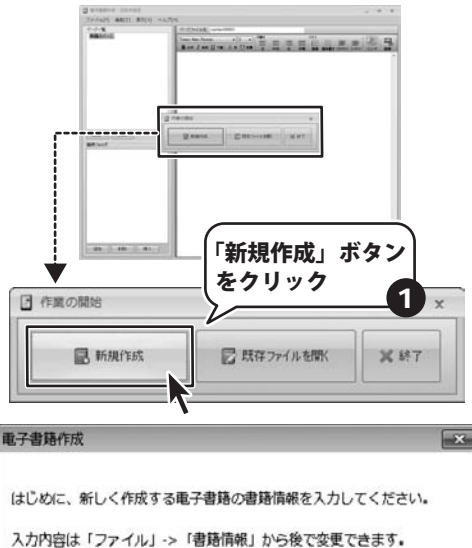

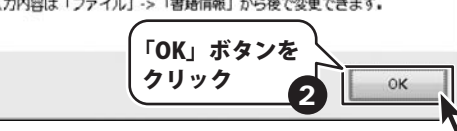

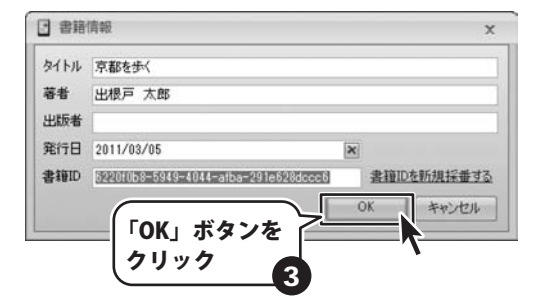

| ③ 电子数路内线 - 名称米数支      |                 |
|-----------------------|-----------------|
| ファイル(の) 編集(1) 表示(V) パ | 此大市             |
| n-s-x<br>Milet-is     | C-CTPYLAR_INTET |
| 805 + 509<br>8/8/2415 |                 |
| 1070 0090 (B.).       |                 |

テキストを入力する

2

編集&プレビュー画面の上をクリックする と左上にカーソルが表示されますので、 テキストを入力します。 予め用意してしておいたテキストファイル をキーボードの [Ctrl]+C でコピー、 [Ctrl]+V で貼り付けることも可能です。

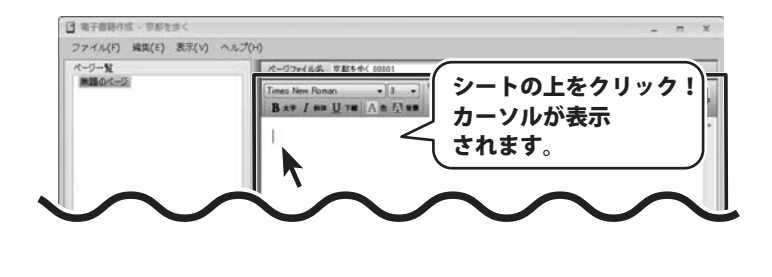

## 3 テキストの種類、サイズ、色を変更する。

サイズを変更したいテキスト部分を ドラッグして選択します。

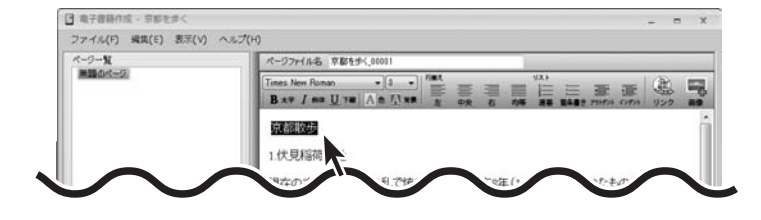

フォントの種類を選択します。同様に 右側のサイズ変更も行います。 予め7段階のサイズが用意されています。 「3」が標準になります。ここでは、サイズを 大きくしたいので「7」に設定します。

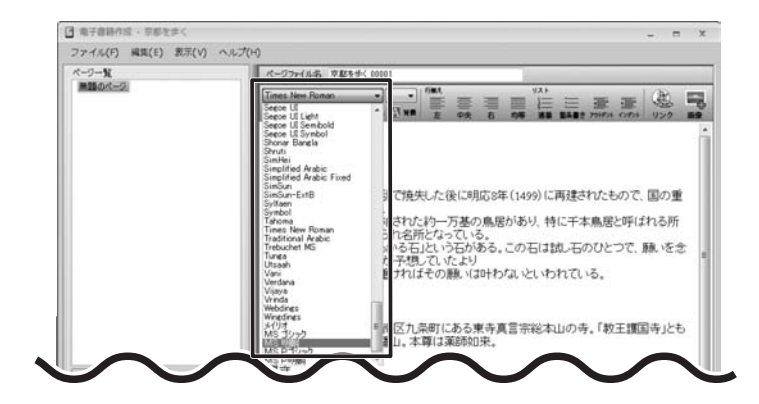

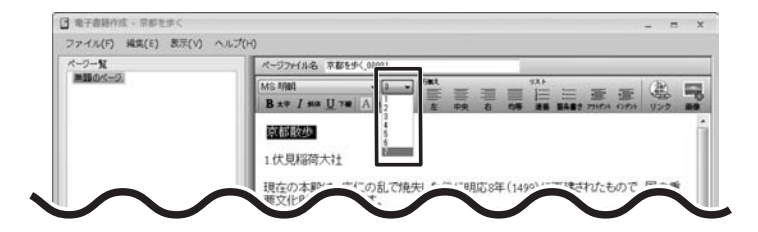

電子書籍作成

15

次にテキストを太字にして、色をつけます。

テキストをドラッグして選択した後、 **B \*** 

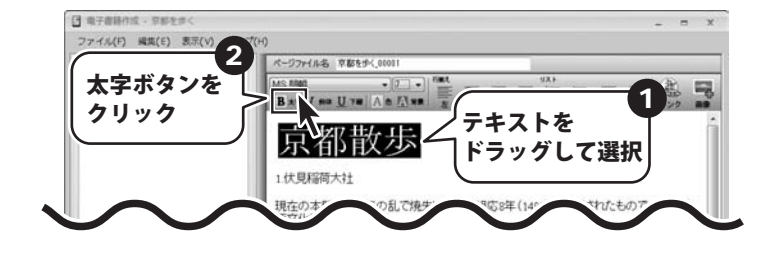

次に、 **A e** ボタンをクリックします。 色の設定画面が表示されますので、 表示させたい色を選択して、 「OK」ボタンをクリックします。

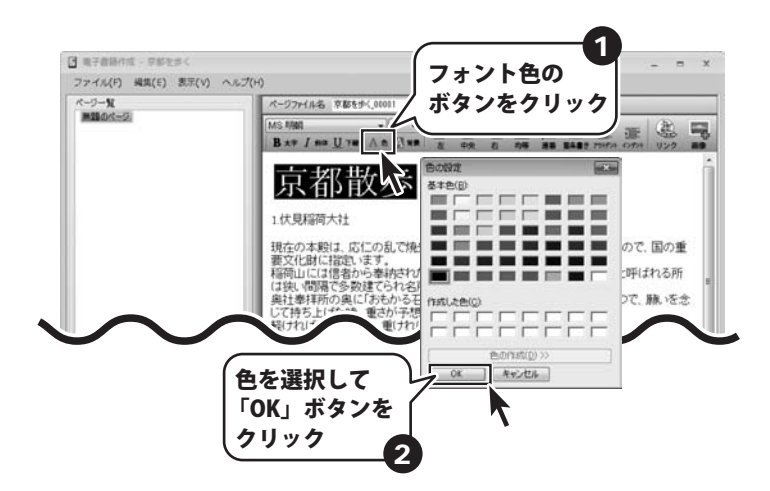

同様にして、テキストの装飾を行い、 右記のようなテキストになりました。

次は、画像を挿入します。

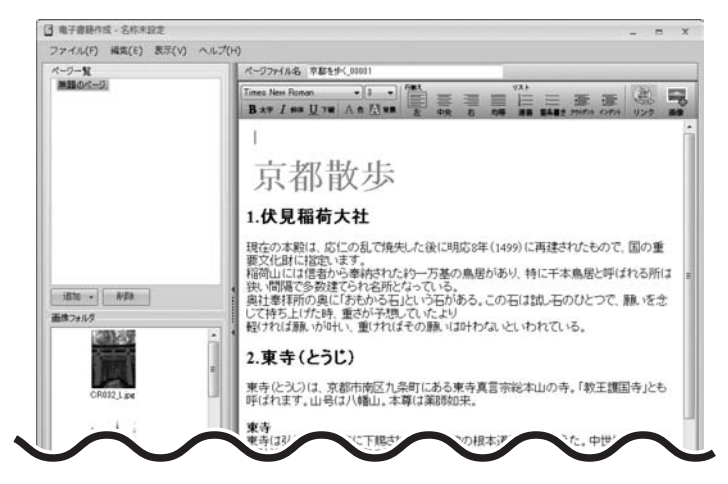

16

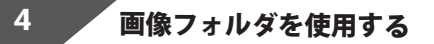

画像フォルダに、挿入したい画像ファイル を追加します。 「追加」ボタンをクリックすると、ファイル 選択画面が表紙されますので、追加したい ファイルを選択して、「開く」ボタンを クリックします。

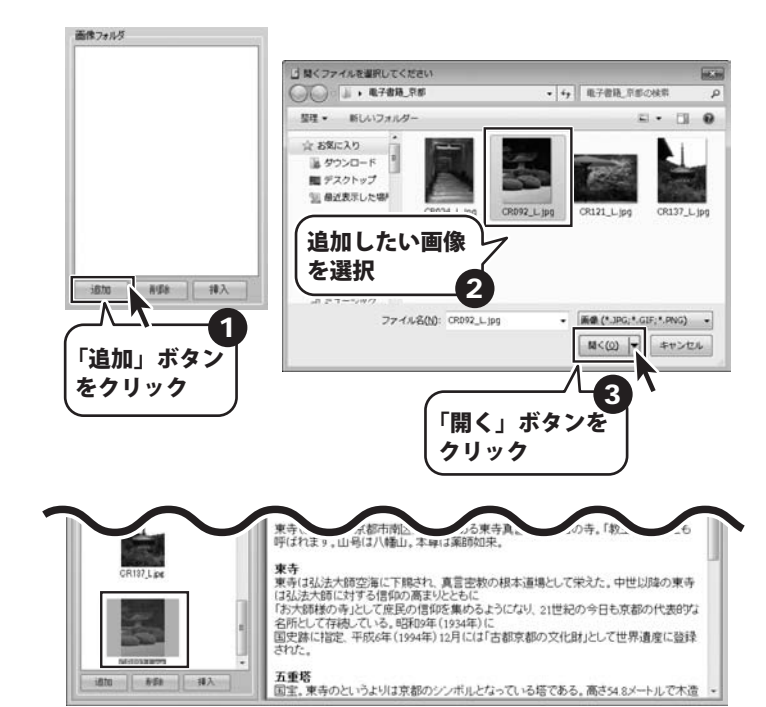

選択した画像ファイルが、フォルダ内に 追加されました。

画像をフォルダから削除する場合は、 フォルダ内の画像を選択して、 「削除」ボタンをクリックします。 画像がフォルダ内から削除されます。

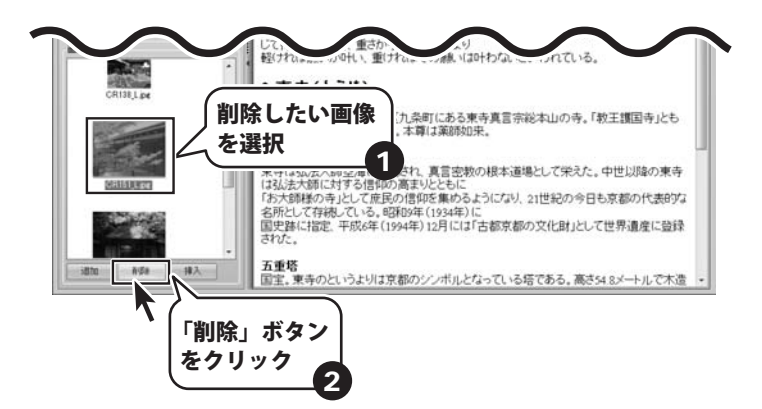

R ER

istei

禄入

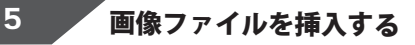

画像を挿入します。

まず、挿入したい位置にカーソルをあわ せます。

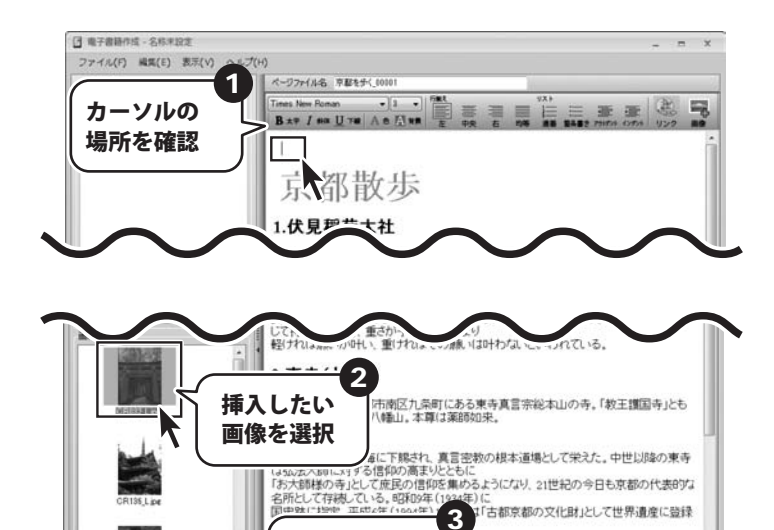

「挿入」ボタンを

クリック

となっている塔である。高さ54.8メートルで木造

画像フォルダから、挿入したい画像 ファイルを選択し、「挿入」ボタンを クリックします。

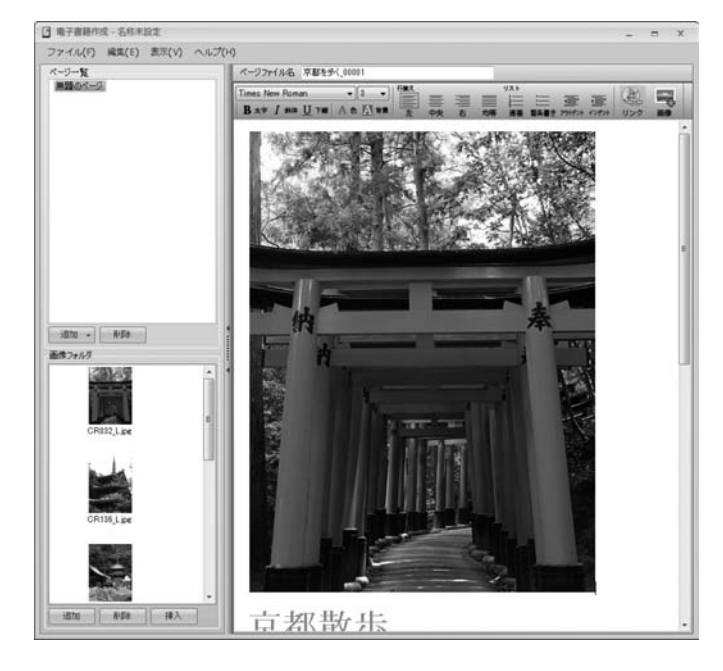

画像が指定した位置に配置されました。

次に画像の表示サイズを変更します。

18

サイズを変更したい画像を選択します。 画像の輪郭に□が表示されますので、 そこにポインターをあわせて、ドラッグ& ドロップでサイズを変更します。

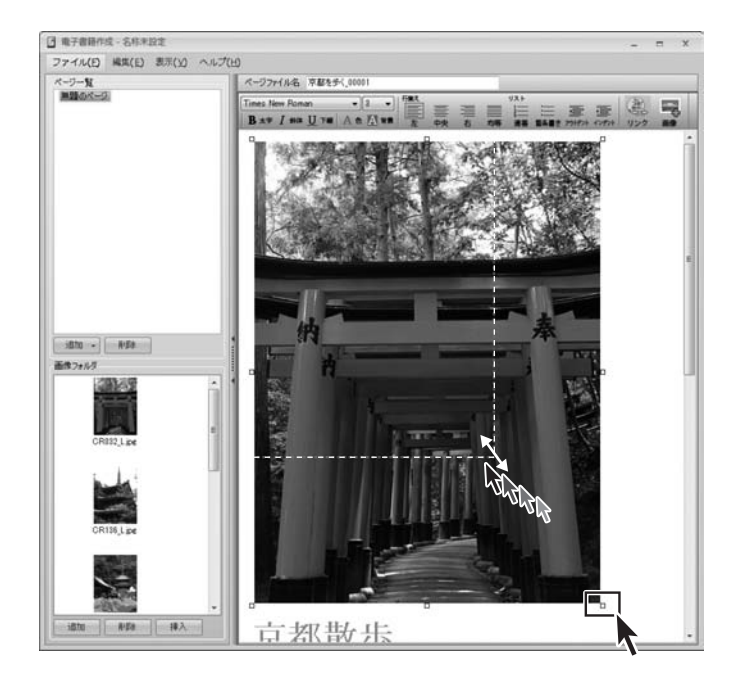

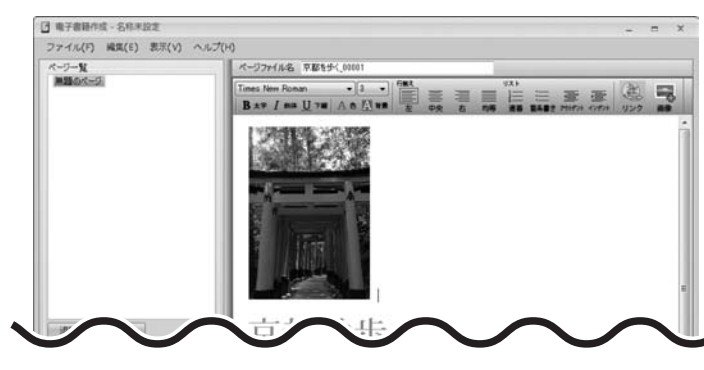

同様に、挿入したい画像を画像フォルダ から選択して、「挿入」ボタンをクリック、 配置された画像をリサイズしていきます。

画像サイズが変更されました。

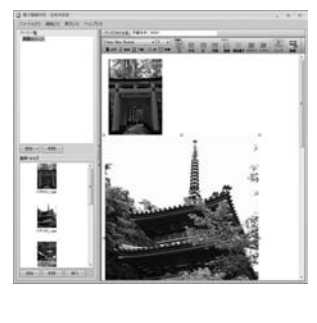

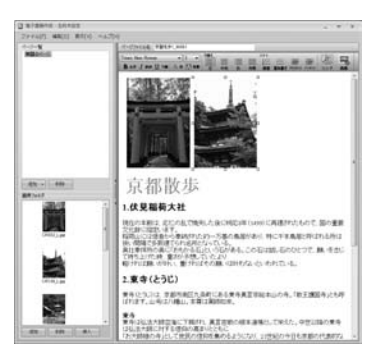

電子書籍作成

19

## 6 テキストの行揃え、インデントの設定

テキストの行揃えをします。 「京都散歩」を中央揃えにするため、 まず行の始めにカーソルをあわせます。 次に、ツールバーの 読 ボタンを クリックします。

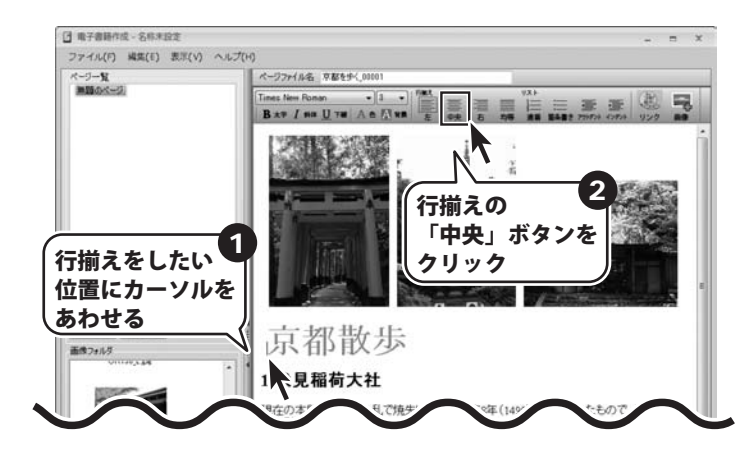

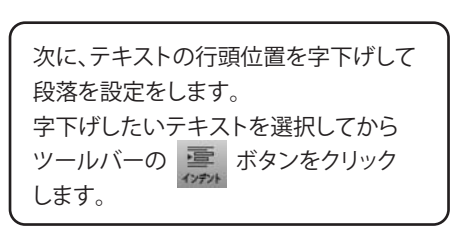

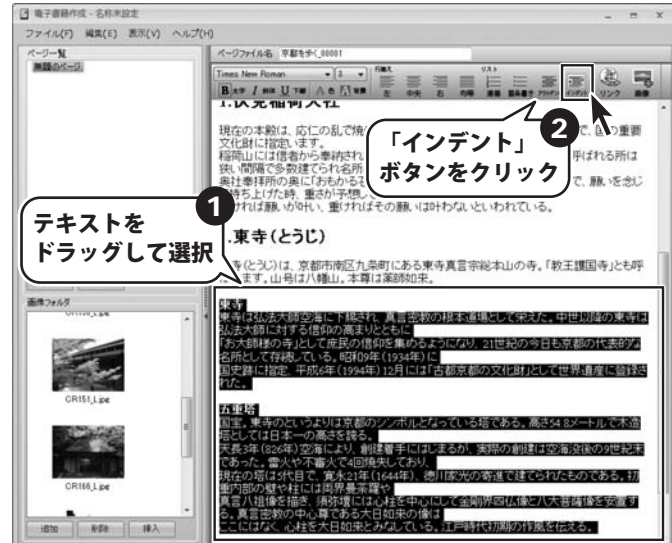

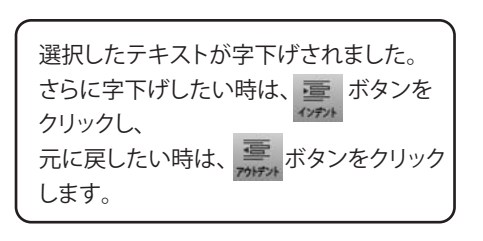

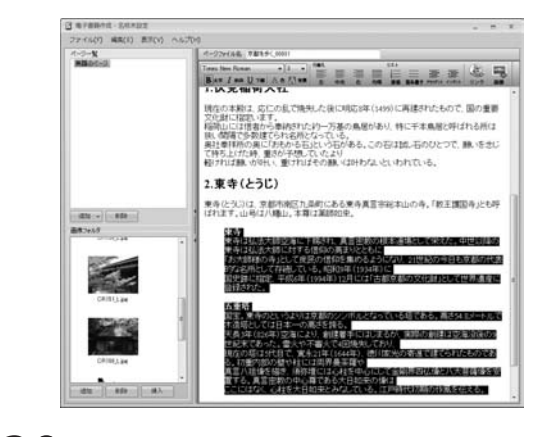

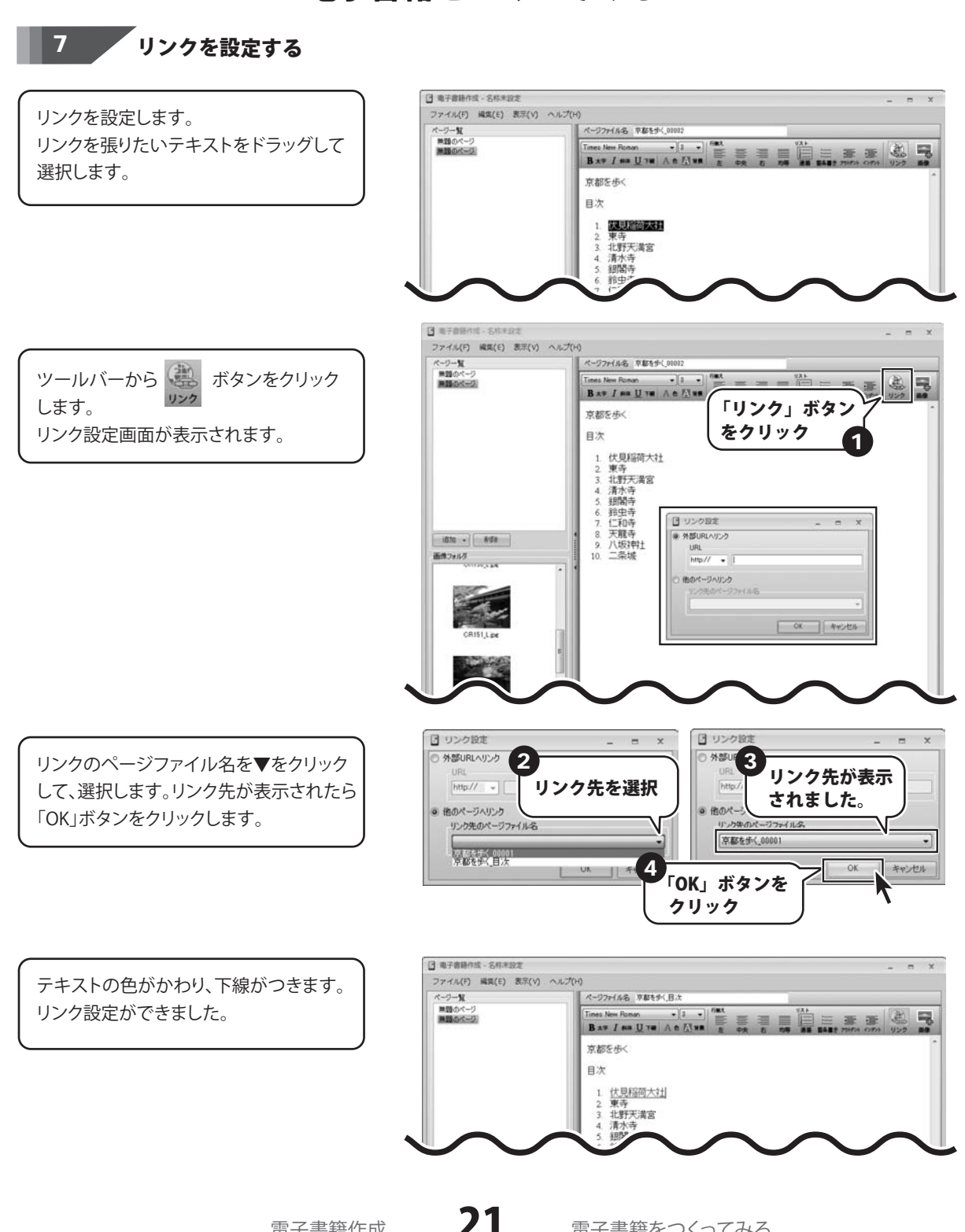

電子書籍作成

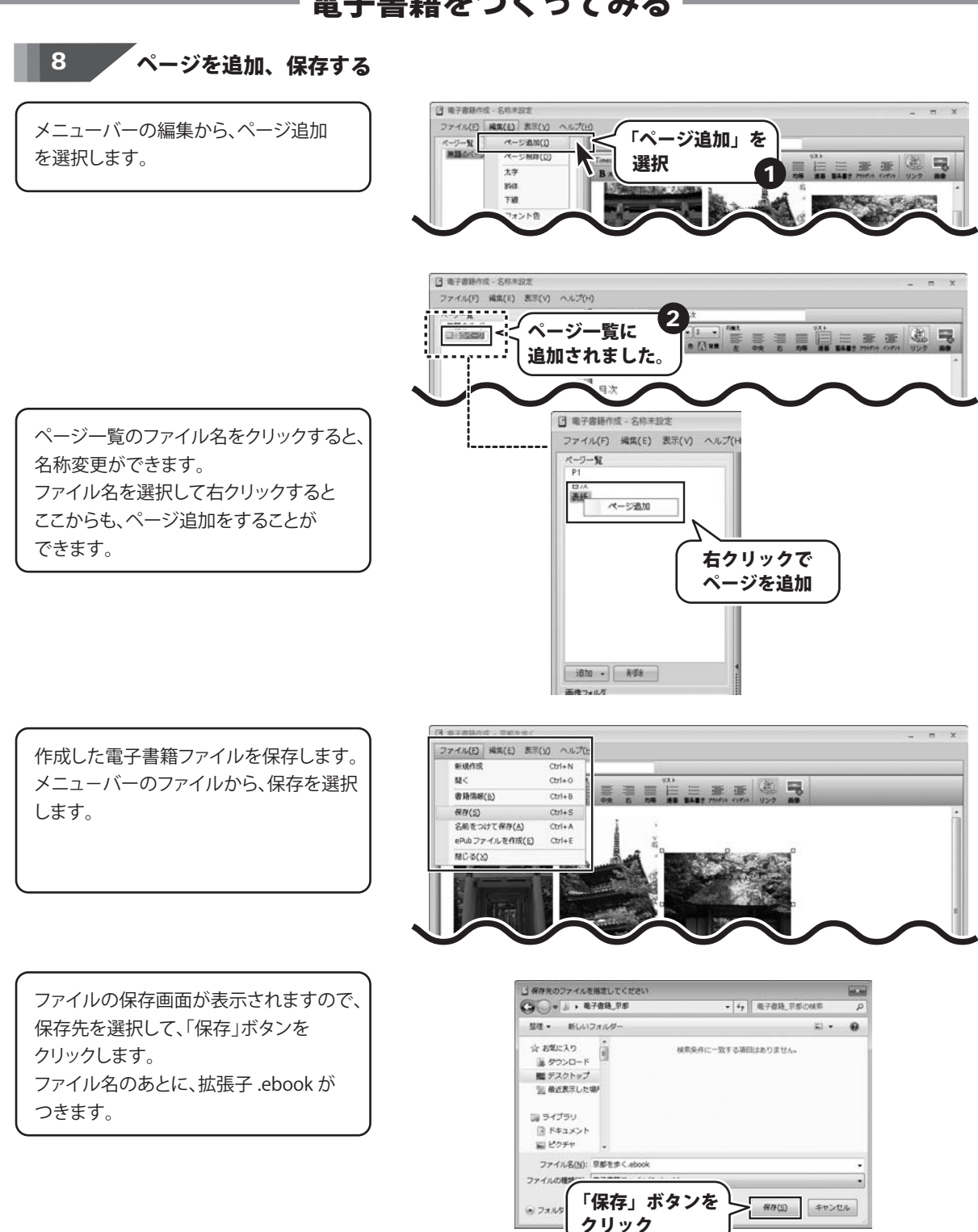

電子書籍作成

22

HTML モードで作成する場合は HTML 言語の知識が必要となります。 ※端末によって正常に表示されない場合がありますのでご注意ください。 ※弊社ユーザーサポートでは専門知識や端末等に関してのご質問・ご相談には一切お答えできません。

## 行間を調整する

全体のバランスを整えたり、文章をより 読みやすくするために、行間の調整を します。 ツールバーのボタンメニューでは、変更 できないので、コードビューエリアで 直接編集します。

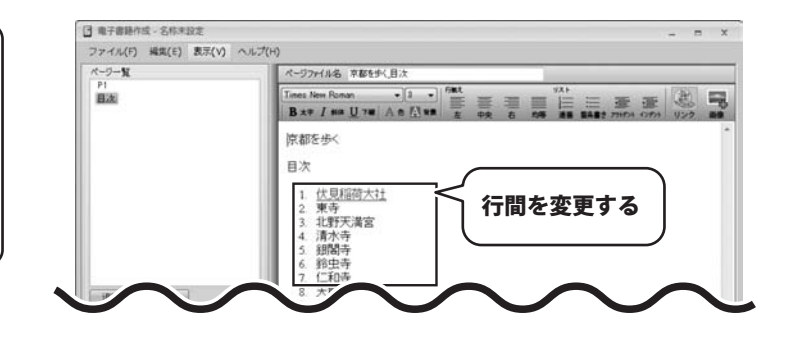

行間を広げたい文章の前に
<SPAN style="LINE-HEIGHT: 30px">と
入力します。数値を大きくするとさらに
行間が広がります。
文章の終わりに </SPAN> と入力します。
範囲指定の終わりを意味します。

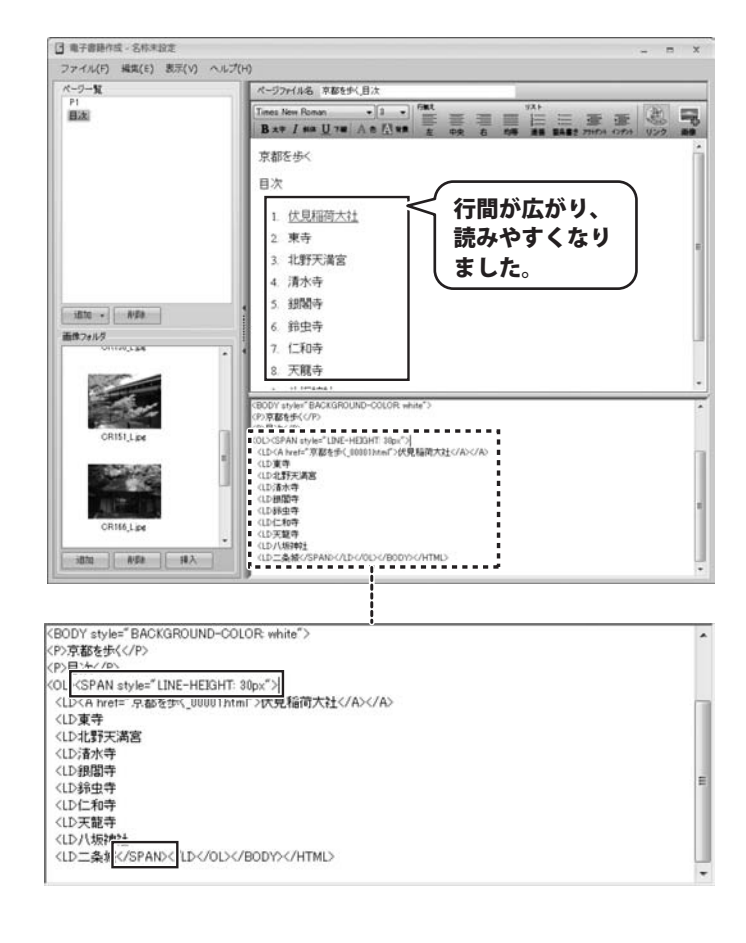

## テキストの回り込み

画像を挿入したいテキストのところに カーソルをあわせて、画像を配置します。

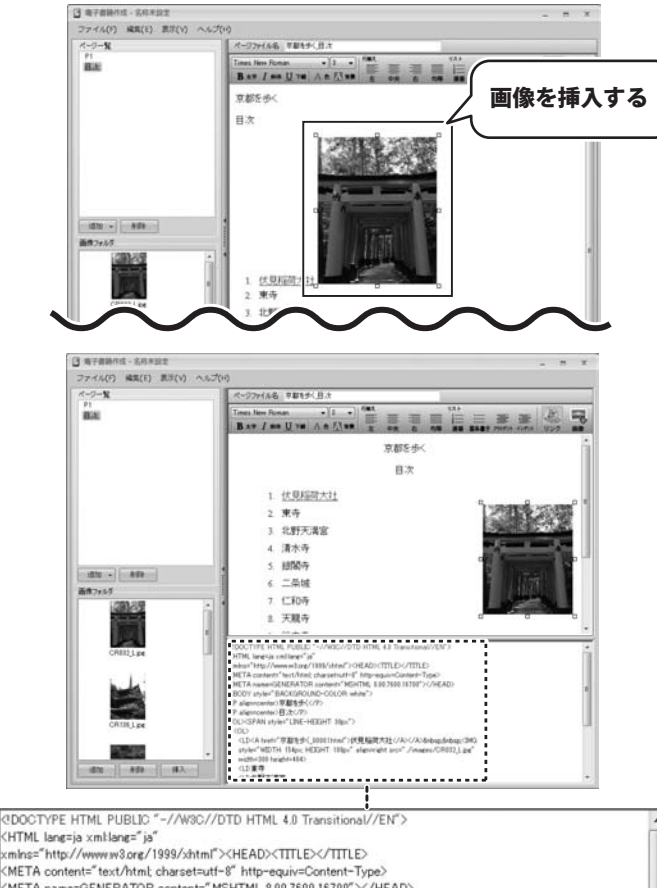

画像ファイル名は <IMG> タグのなかに 記述されています。 <IMG src=.../imeges/oooo.jpg> のタグ内 に align=right と入力します。 画像が右側に配置され、テキストが回り 込みます。

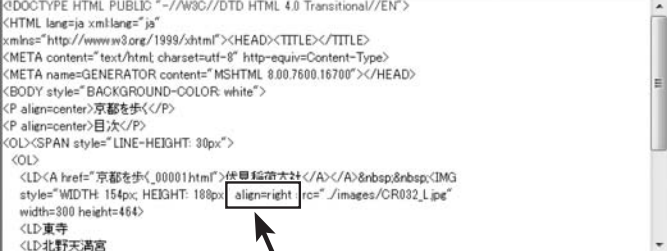

同様に各々の画像ファイル名の <IMG> タグのなかに align=right と入力すると 画像は右側に配置され、テキストが回り 込みます。

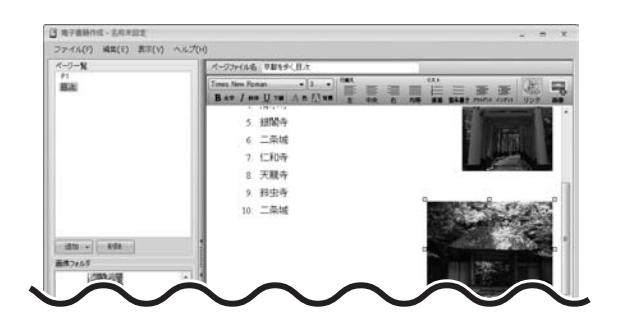

電子書籍作成

24

電子書籍をつくってみる(応用編)

## テキストの回り込み

画像を左側に配置して、テキストを回り 込ませたい場合は、テキストを挿入したい 場所にカーソルをあわせてから画像を 挿入します。

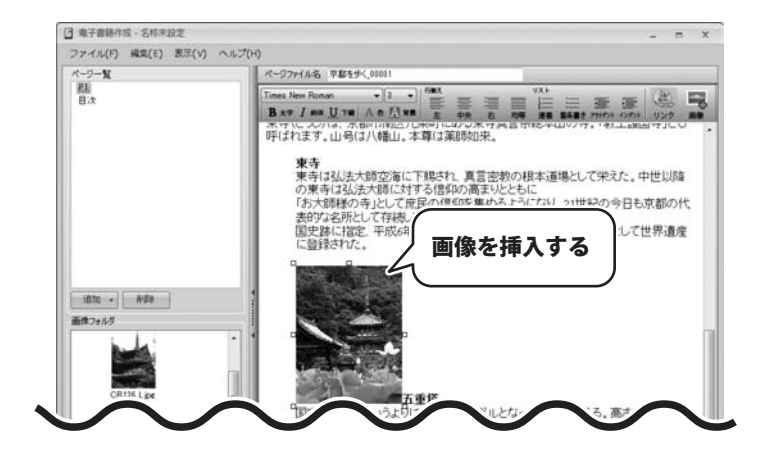

画像ファイル名は <IMG> タグのなかに 記述されています。 <IMG src=.../imeges/oooo.jpg> のタグ内 に align=left と入力します。 画像が左側に配置され、テキストが回り 込みます。

同様にして、 align=center と入力すると 画像が中央に配置されて、テキストが 回り込みます。

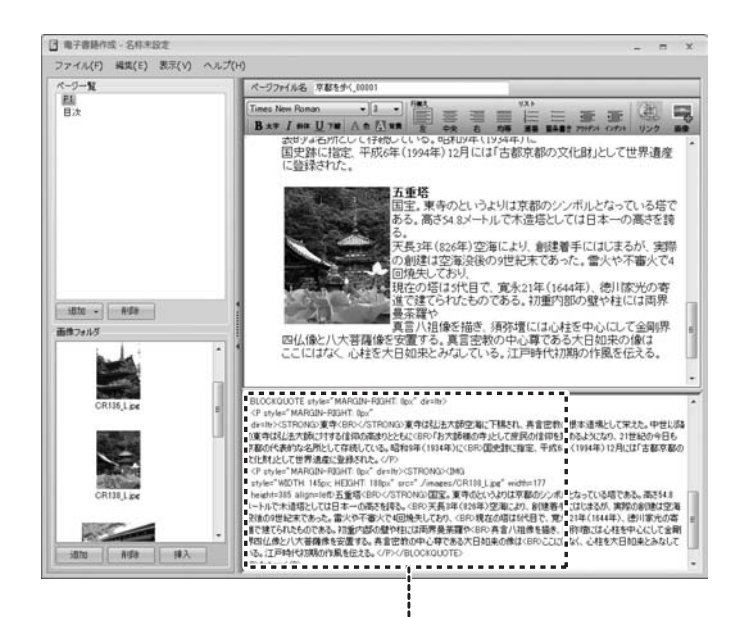

#### (BLOCKQUOTE style="MARGIN-RIGHT: 0px" dir=ltr>

<P style="MARGIN-RIGHT: 0px"

dr=ltr><STRON3)東寺(BR></STRON3)東寺は3L法大師空海に下賜され、真言密教の根本遺場として栄えた。中世以降 の東等は3L法大師に対する信仰の高力ととちにくIRF/国大防米師単の争止として庶民の信仰を集めるようになり、21世紀の今日も 京都の代表的な名所として存続している。昭和9年(1934年)にくBR>国史語に指定、平成6年(1994年)12月には「古都京都の 文化財」として世界過度に登録された。〈PP 〈P style="MARGIN-RIGHT: 0p<" dri=ltr><STRON3>CIMG style="WIDTH-145ov-HEIGHT: 180px" src="/images/CR138\_Lipe" width=177 height=38] align=1etb~1]連督<BR></STRON3>国主、要キのというよりに京都のシンポルとなっている塔である。高さ54.8

heimitisal angineitet 312第45日くいる1日のNa3/国語2度中のといなれる外部のジンパルにならしいるだめる。moc648 シールで大阪市屋でしてはて、一の高さ枝巻き、6PF 天長年(2015年)支流により、別連巻手には出まるが、実際の創建な空海 没後の9世紀末であった。1 か不審火で4回焼失しており、4PP 現在の道は5代目で、寛永21年(1644年)、徳川家光の寄 道で建てられたものである。初述内部の壁や狂には両界曼美羅や(BP) 再言八祖像を描き、海河街にはよ社を中心にして金剛 界四位後と八大菩薩後を安置する。真言密軟の中心・呼である大日如未の像は <BP>ここにはなく、心社を大日如未とみなして いる。江戸時代初期の作風を伝える。〈P> </BC

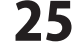

## 区切り線を挿入する

緑色で破線の区切り線を挿入します。 コードビューエリアから、挿入したい位置 をテキスト表記などみてさがします。 区切り線を表示するコード、 <HR style="BORDER-BOTTOM: dashed" color=green width=600> と入力します。

- dashed は、破線\*
- color は、色を指定
- width は、区切り線の長さ

を意味します。

\*dashed を、dotted にすると点線に なります。

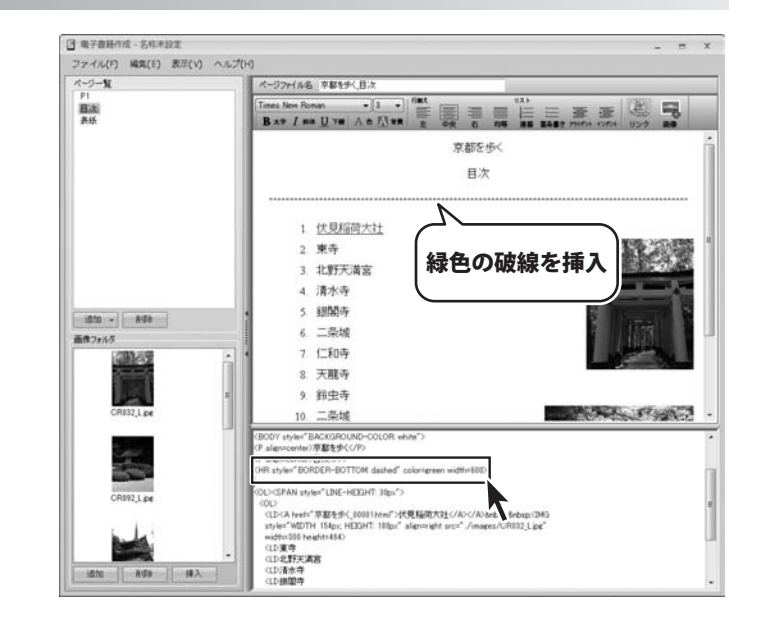

## 取り消し線を表示する

取り消し線を表示するには、 コードビューエリアから、線をつけたい テキストのところで 取り消し線を表示するコード、 <S>〇〇〇〇〇〇と入力します。 <S>から の間のテキストは、 取り消し線が表示されます。

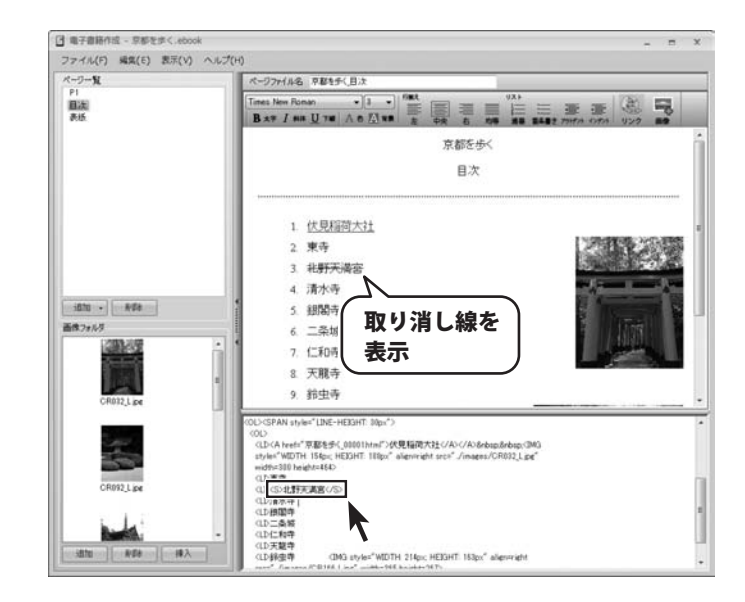

# ソフトウェアをダウンロードする

「電子書籍作成」を購入し、ユーザー登録をしていただいたお客様には、 弊社ホームページから「電子書籍作成」を5回までダウンロードすることができます。

# ■ユーザー登録時のメールアドレスが必要です。 ■製品のシリアルナンバーをご用意ください。

※ダウンロードはお客様のパソコンに外部のファイルが保存されることをいいます。
 ※ユーザー登録がお済みでない場合には、弊社ホームページからユーザー登録を行ってください。
 ※本サービスは、サービスの一部または全てを終了することがあります。
 これによりユーザーおよび第三者に損害が生じた場合、理由の如何を問わず一切の責任を負わないものとします。

## 1 弊社のホームページを表示します

株式会社 デネットホームページ お使いのブラウザーを起動して、アドレス GO + http://www.de-net.com/pd • 0 4 × p. 欄に弊社ホームページのURL ▼ # #日のおすすめアド... ▼ 合 お気に入り 合 おすすめサ ジ(P) · ヤーフティ(S) · ツール(0) · の・ http://www.de-net.com/pc http://www.de-net.com/pd を入力します。 ● プレスリリース ●サイトマップ (ここでは、Internet Explorerを例に説明します) ロサポート ロ企業サイト ブラウザーのアドレス欄に 弊社のホームページのURLを入力!

「ユーザー向けソフトダウンロード」ページを表示します

弊社のホームページが表示されましたら、 [各種ダウンロード]をクリックし、表示され るページの[ユーザー向けソフトダウンロード] をクリックしてください。

2

| 株式会社デネット ホームページ                                                                                                    |                                                                               |
|----------------------------------------------------------------------------------------------------|-------------------------------------------------------------------------------|
| 🕒 🗣 🖻 http://www.de-net.com/pc3/download/ 🔹 🖻 😽 🗙                                                                                                    | . م                                                                           |
| 会お気に入り 合 おすすめサイト ● 本日のおすすめアド ▼                                                                                                    |                                                                               |
| 株式会社デネットホームページ 日・日                                                                                                    |                                                                               |
|                                                                                                    |                                                                               |
| Neti http://www.de-net.com をク                                                                                                    | Jy7!                                                                          |
|                                                                                                    | 1177                                                                          |
| □ 102 □ 製品変内 □ 製品のご構入 □ 直接ダウンロード □ ユ                                                                                                    | レーザー登録 ロサポート ロ企業サイト                                                           |
| ダウンロード                                                                                                    |                                                                               |
|                                                                                                    | = Download                                                                    |
|                                                                                                    |                                                                               |
| ユーザー向けソフトダウンロード                                                                                                    | ソフトウェア最新版                                                                     |
|                                                                                                    | ソフトウェア体験版                                                                     |
| 株式会社デネット製品をご購入しただき、ありがとうごさします。                                                                                                    | FFT FLAT PERMIT                                                               |
|                                                                                                    |                                                                               |
| 対象パッケージ商品を購入し、ユーザー登録していただいたお客様は対象商品を5回ま<br>ダウンロードすることができます。                                                                                                    | PDFマニュアル                                                                      |
| 対象シッケーン海島を購入し、ユーザー登録していただいたお客様は対象商品を回ま<br>タウノロードするとどができます。<br>■ユーザー登録時のメールアドレスが必要です。                                                                                                    | PDFマニュアル                                                                      |
| 1歳しなケージ湯急ぎ組入し、ユーザー金融していたたいたち客補は対象病急ぎ回ま<br>ダウスロードなどとかできます。<br>■ユーザー交易時のメールアドレスが必要です。<br>■エーザー交易時のメールアドレスが必要です。<br>■エーザーク最高くない、<br>■エーザーク最高くない、<br>■エーザーク最高くない、<br>■エーザークない、<br>コンピークストレスが必要です。 | で PDFマニュアル<br>PDFカタログ                                                         |
| 1月からケン海島を開ル、ユーダー金融してたたたあ客曲は体商品を回訳<br>タウムードなどにかできます。<br>ヨユーザー登録時のメールアドレスがも置きす。<br>「ユーザー向けソフトダウンロート                                                                                             | PDF7237/4<br>PDF7307<br>PDF7307                                               |
| 1180107-37855181.2-5-2581.11523(58788131968355683<br>970-175252676335.<br>国ニーザー自けソフトダウンロート<br>をクリック!                                                                                          | PDFマニュア/ル           PDFマニュア/ル           PDFカタログ           ユーザー病け<br>ソフトダウンロード |

# ソフトウェアをダウンロードする

## 3

「ユーザー向けソフトダウンロード」ページ内の各項目を設定、入力します

「ユーザー向けソフトダウンロード」ページ が表示されましたら、 注意事項をご確認いただき、各項目を設定、 入力してください。 すべての設定、入力が終わりましたら、 [発行]ボタンをクリックします。

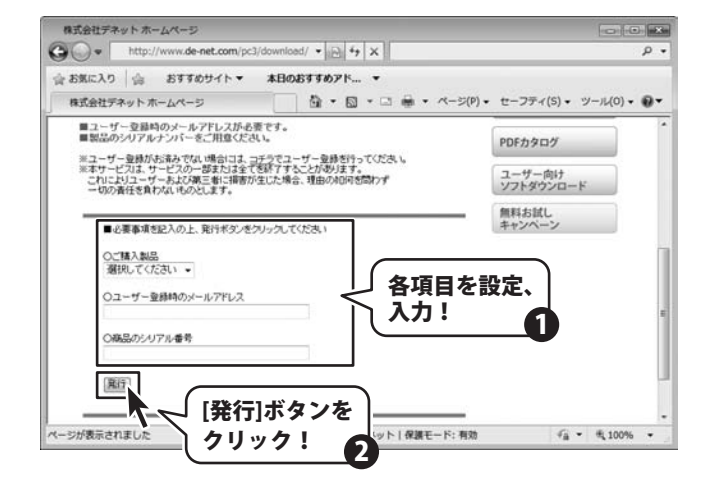

## 4 ファイルをダウンロードします

電子書籍作成

ダウンロードURLが発行されますので、URLを クリックするか、[次へ]ボタンをクリックして ください。 ソフトウェアをダウンロードするページが 表示されますので、[Download]ボタンを クリックしてください。

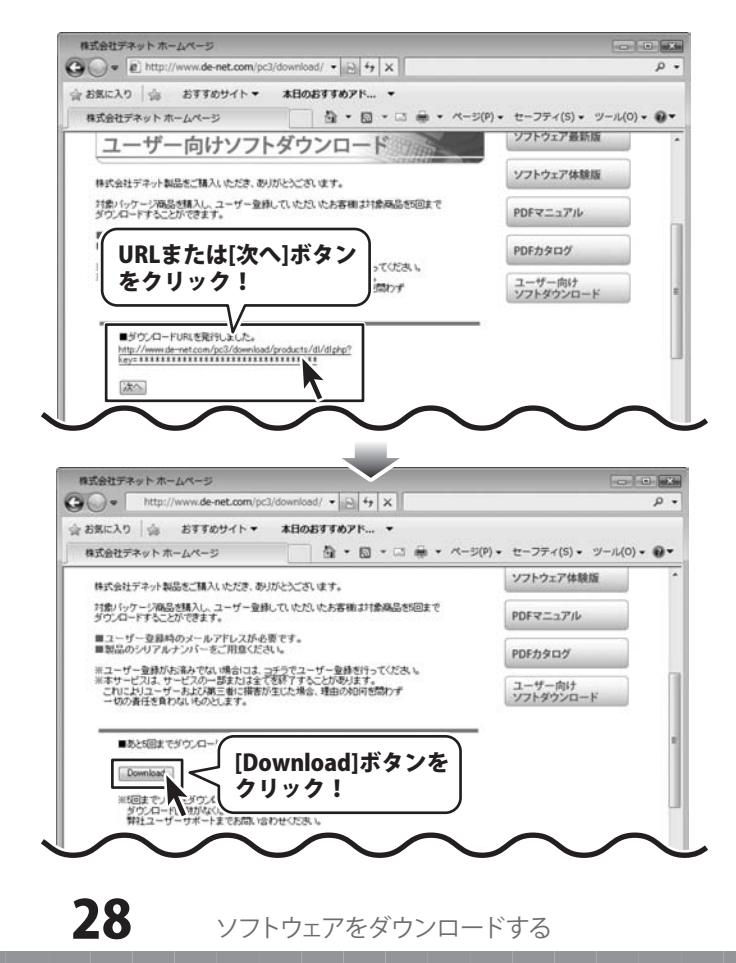

# ソフトウェアをダウンロードする

ファイルのダウンロード画面が表示されました ら、[保存]ボタンをクリックします。 名前を付けて保存画面が表示されますので、 ソフトウェアの保存場所を選択して、 [保存]ボタンをクリックしてください。

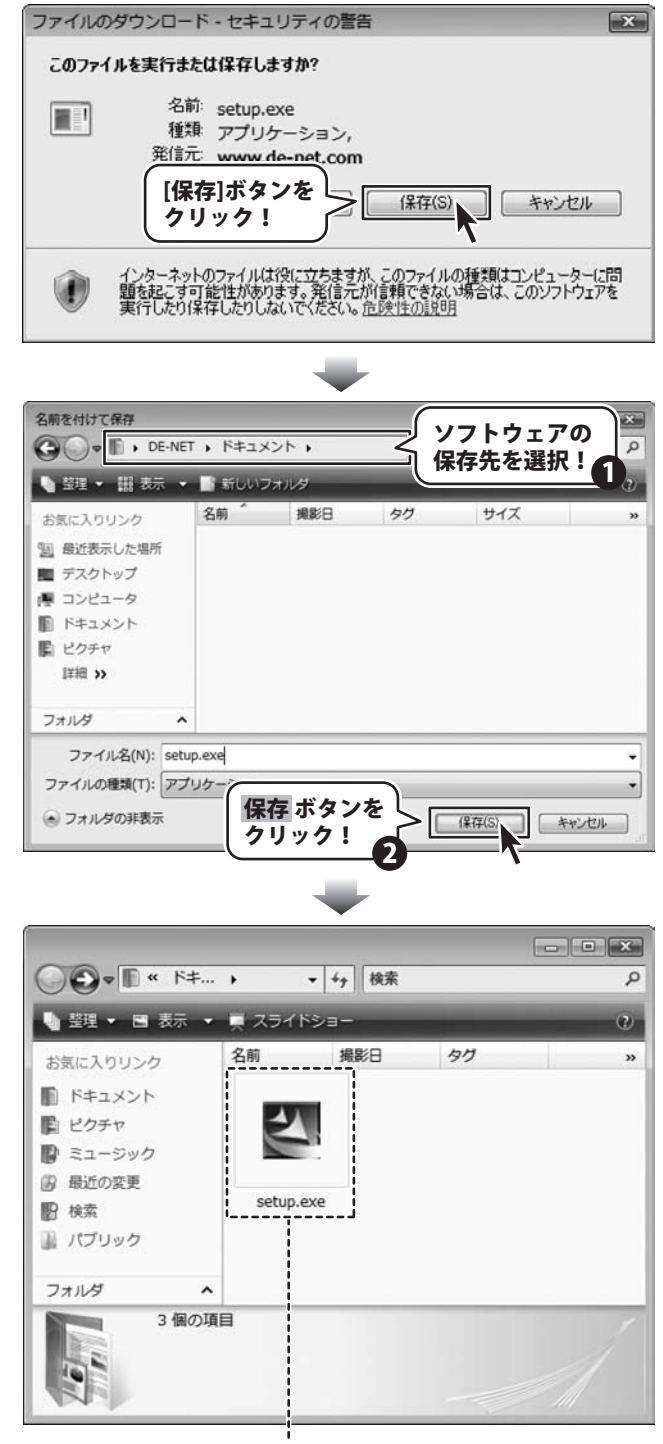

ソフトウェアが保存されました

電子書籍作成

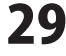

ソフトウェアをダウンロードする

# **Q & A**

## インストール・起動関連

## Q:ソフトのインストールや起動ができません

A:本ソフトをインストールする際、ウィルス対策などの常駐ソフトや他のアプリケーションが起動していませんか? 必ず、すべて終了してからインストール作業を行ってください。 また、HDD(ハードディスクドライブ)の空き容量が極端に少ない状態、Windowsのシステムが不安定になってますと、 インストール作業を行うことや本ソフトが正常に起動することができない場合もあります。 お使いのパソコンのWindows OSは、Windows Update等で常に最新の状態を保ってください。

-----

## Q:インストールしようとすると『・・・にアクセスする権限がありません。インストールを継続できません。』といった メッセージ(Windows XP)や次のような画面(Windows VistaおよびWindows 7)が表示されてインストールができません

A:管理者権限を持っていないユーザーアカウントでパソコンを起動していませんか?

本ソフトをご利用の際には予め管理者権限を持ったユーザーアカウントでパソコンを起動してからインストール作業を 行ってください。

| ユーザー アカウント制御                                    |          |
|-------------------------------------------------|----------|
| () 認識できないプログラムがこのコンピュータへのアクセス                   | を要求しています |
| 発行元がわかっている場合や以前使用したことがある場合を除き<br>ラムは実行しないでください。 | 、このプログ   |
| 1 120 Catelon (1997)                            |          |
| 続行するには管理者アカウントのパスワードを入力して、[OK]<br>ください。         | をクリックして  |
| 出根戸太郎           レスワード                           |          |
| ⊙ I##@(D) ОК                                    | キャンセル    |
| ユーザー アカウント制御は、あなたの許可なくコンピュータに変<br>のを訪ぎます。       | 更が違用される  |

例:Windouws Vista

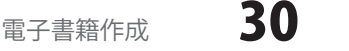

0 & A

# **Q & A**

## 操作関連

## Q:縦書きにすることはできますか?

A:本文は横書きのみとなっています。

#### Q:動画や音楽をつける事はできますか?

A:挿入できるのは画像のみとなっています。

# O:画像ファイルが取り込めない

A:本ソフトで取り込める画像ファイルはBMP/GIF/JPEG/PNG形式になります。

また、画像のファイル容量が大きすぎる場合に、パソコンの処理能力によっては取り込むことができない場合もあります。

------

#### Q:「電子書籍作成」以外で作ったePub形式は読み込めますか?

A:本ソフトではePub形式を読み込む事はできません。

#### Q:Webサイトのデータをコピーして貼り付ける事はできますか?

A:文字をコピーして貼り付ける事は可能ですが、画像については一度本ソフト内に取り込む必要があるので、 再度挿入しなおしていただく必要があります。

#### 〇:ePub形式を開く環境によってフォントが指定した以外のものになっていたり画像が表示されない場合があります。

A:ePub形式のレイアウトについては表示する環境に依存します。 又、本ソフトで指定したフォントや画像形式が実機やビューワーで表示されない場合は実機やビューワーに指定した内容に 対応していない場合があります。

#### Q:HTMLで記載した内容が実機・ビューワーで反映されません。

A:実機・ビューワーによってはそのHTMLのタグに対応していない場合がございます。

#### .....

#### Q:印刷する事は可能ですか?

A:本ソフトは電子書籍作成のみに特化をしている為、印刷する事はできません。

## データ関連(保存・バックアップなど)

#### Q:パソコンが壊れたときのためにCD-Rなどにバックアップを取りたい

A:本ソフトでebook形式で保存してCD-Rやその他外部メディア等に保存をしてください。 ※CD-Rへの書き込みや外部メディアなどの取り扱いにつきましては、各ハード・ソフトメーカー様へお問い合わせください。

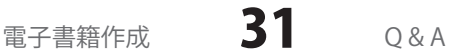

# **Q & A**-

## その他

## Q:他のパソコンとの共有はできますか?

A:本ソフトは、インストールを行ったパソコン上で操作してください。 ネットワーク経由等で使用することはできません。

#### Q: 画面の端が切れて表示される

A:画面解像度を推奨サイズ以上に変更します。

#### 確認方法

#### [Windows Vista]

- 1. デスクトップの何も無い所で右クリック→個人設定をクリックします。
- 2. 個人設定ウィンドウ内の、画面の設定を左クリックします。
- 3. 解像度を1024 x 768以上に設定し「OK」をクリックで設定完了です。
- ※機種によっては推奨解像度が表示できないものもあります。

#### [Windows 7]

- 1. スタートメニューより「コントロールパネル」をクリックします。
- 2. 「デスクトップのカスタマイズ」をクリックし、「画面の解像度の調整」をクリックします。
- 3. 解像度を1024×768以上に設定し「OK」をクリックで設定完了です。
- ※機種によっては推奨解像度が表示できないものもあります。

.....

#### Q: ボタンや文字などがずれていたり、画面の表示がおかしい

A:お使いのパソコン画面の設定をご確認ください。

#### 確認方法

[Windows Vista]

- 1. デスクトップの何も無い所で右クリック→個人設定をクリックします。
- 2. フォントサイズ (DPI) の調整をクリックします。
- 「あなたの許可が必要です」と許可を求められますので「続行」をクリックします。
   規定のスケール(96DPI)にチェックを付け、「OK」をクリックします。
- 4. パソコンを再起動した後、本ソフトを起動させて画面表示をご確認ください。

[Windows 7]

- 1. スタートメニューより「コントロールパネル」をクリックします。
- 「デスクトップのカスタマイズ」をクリックし、「テキストやその他の項目の大きさを変更します」を クリックします。
- 3. 小-100%(規定)にチェックを入れ「適用」をクリックします。
- 「これらの変更を適用するには、コンピューターからログオフする必要があります。」と確認を 求められますので、「今すぐログオフ」をクリックします。
- 5. パソコンからログオフされますので、再度ログインすると設定完了です。

DPI設定につきましては、Windows OSでの設定となるため、詳細についてはMicrosoft社へお尋ねください。 また、その他のソフト、パソコン本体、その他の周辺機器につきましても各メーカー様へお尋ねください。 弊社では「電子書籍作成」以外に関する詳細につきましては一切の責任を負いかねます。

# 電子書籍作成 **32** Q&A

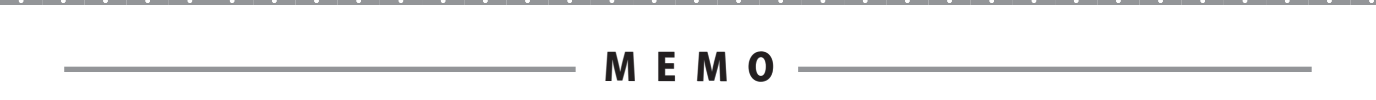

電子書籍作成

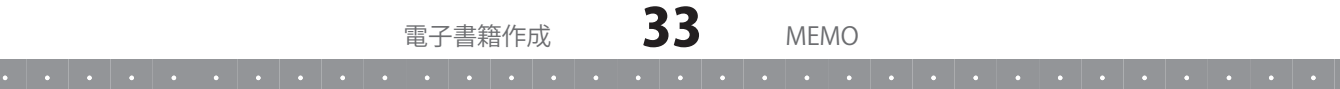

## お問い合わせについて

お客様よりいただいたお問い合わせに返信できないということがあります。 問い合わせを行っているのにも関わらず、サポートからの返事がない場合、弊社ユーザーサポートまで ご連絡が届いていない状態や、返信先が不明(正しくない)場合が考えられます。 FAX及びe-mailでのお問い合わせの際には、『ご連絡先を正確に明記』の上、サポートまでお送りくださいます よう宜しくお願い申し上げます。 弊社ホームページ上から問い合わせの場合、弊社ホームページ上からサポート宛にメールを送ることが可能です。

ユーザーサポート

弊社ホームページ http://www.de-net.com 問い合わせページ http://www.de-net.com/pc3/user-support/index.htm

『ご購入後のお問い合わせ』をお選びください。 直接メール・FAX・お電話等でご連絡の場合

- ○ソフトのタイトル・バージョン
- 例:「電子書籍作成」
- ○ソフトのシリアルナンバー

※表紙に貼付されています。

- ○ソフトをお使いになられているパソコンの環境
  - ・OS及びバージョン
  - 例:Windows 7、Windows Updateでの最終更新日〇〇年〇月〇日
  - ・ブラウザーのバージョン
    - 例:Internet Explorer 8
  - ・パソコンの仕様

例:NEC XXXX-XXX-XX / Pentium III 1GHz / HDD 500GB / Memory 2GB

○お問い合わせ内容

例:~の操作を行ったら、~というメッセージがでてソフトが動かなくなった □□□部分の操作について教えてほしい…etc

○お名前

○ご連絡先(正確にお願いいたします)

メールアドレス等送る前に再確認をお願いいたします。

## 無料ユーザーサポート

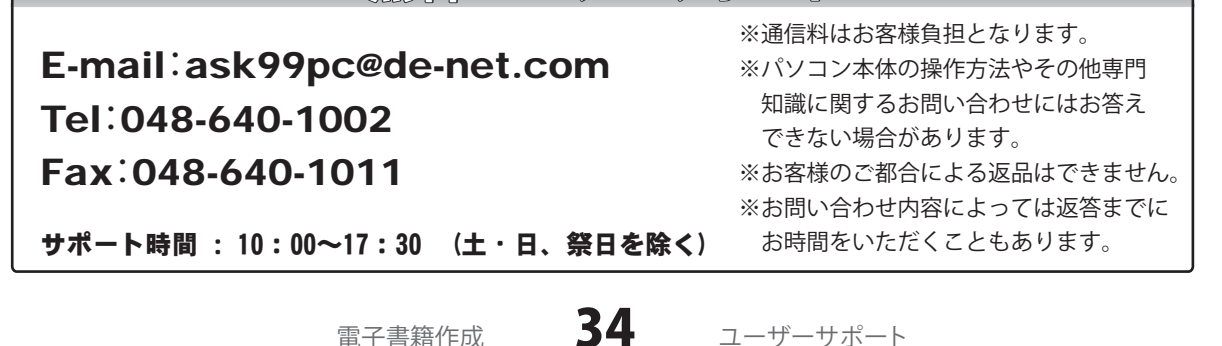

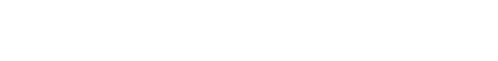